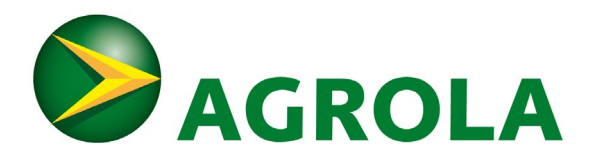

# Anleitung «AGROLA energy card (AEC) zum energy club Konto hinzufügen»:

### Schritt 1:

Aufrufen Website Login energy club <u>https://www.agrola.ch/de/service/energy-club/login-energy-club.html</u>

| B HOLZ-PELLETS<br>Ermitteln Sie Ihren                                                                            |                       |                      |              |             |                         |                   |
|----------------------------------------------------------------------------------------------------|-----------------------|----------------------|--------------|-------------|-------------------------|-------------------|
|                                                                                                    | ENERGT CLOB           |                      | MERCHA       | ANDISE SHOP |                         | 10                |
| PLZ Lieferadresse                                                                                                | energy club Übersicht | Angebote & bestellen | IOBS         |             |                         |                   |
| Liefermenge (kg)                                                                                                 | So funktioniert's     | Login energy club    | ,000         |             |                         | 20                |
| Abladestellen                                                                                                    |                       |                      | Offene Ste   | ellen       |                         |                   |
| Preis anfragen >                                                                                                 | MEDIEN                |                      | -            |             |                         |                   |
| HEIZÕI                                                                                                    | Medienmitteilungen    | Das Unternehmen      | HILFE        |             |                         |                   |
| Ermitteln Sie Ihren<br>individuellen Heizölnreis                                                                 | Sponsoring            | Corporate Design     | AGB          |             | Rechtliche Hinweise     | and a             |
| PLZ Lieferadresse                                                                                                |                       |                      | FAQ          |             | Datenschutzbestimmungen | (3)               |
| Liefermenge (Liter)                                                                                              | APP                   |                      | Links        |             | Impressum               | the second second |
| Abladestellen ()                                                                                                 | AGROLA App            | App Empfehlungen     |              |             |                         | 1                 |
| Preis ermitteln >                                                                                                |                       |                      |              |             |                         | 18                |
| and the second second second second second second second second second second second second second second second |                       |                      |              |             |                         | E.                |
|                                                                                                    | SOLARRECHNER          | HEIZÖL               | HOLZ-PELLETS | TANKSTELLE  | LADESTATION             |                   |

#### Schritt 2:

Konto vorhanden? Login / Kein Konto: Registrieren

Konto vorhanden: Die energy club Login Daten eintragen. (Zu beachten: Das energy club Login entspricht nicht den AGROLA energy card Angaben.)

| AGROLA | Wärme  Vobilität                                                                  | t v Solarenergie Strom v Service v Kontakt v News                                     |  |  |  |
|--------|-----------------------------------------------------------------------------------|---------------------------------------------------------------------------------------|--|--|--|
|        | SIE HABEN SICH BEREITS BEIM AGROLA ENERGY CLUB ONLINE REGISTRIERT<br>Benutzer:    | SIE MÖCHTEN SICH NEU IM AGROLA ENERGY CLUB ONLINE REGISTRIEREN?<br>Jetzt registrieren |  |  |  |
|        | Passwort:  Login Auf diesem Computer automatisch einloggen Passwort zurücksetzen? |                                                                                       |  |  |  |

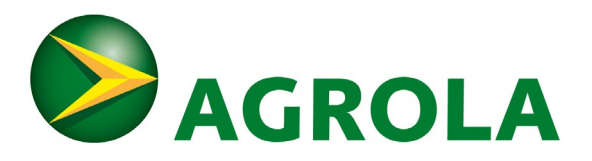

| AGROLA | Wärme ~ M                                                           | lobilität 🗸 Solarenergie | Strom 🗸 Service 🗸             | Kontakt ~ News FR     |
|--------|---------------------------------------------------------------------|--------------------------|-------------------------------|-----------------------|
|        | ASSA                                                                |                          |                               |                       |
|        | LOGIN ENERGY CLUB                                                   |                          | Service > energy clul         | b > Login energy club |
|        | SIE HABEN SICH BEREITS BEIM AGROLA ENERGY CLUB ONLINE REGIST        | RIERT SIE MÖCHTEN SICH N | IEU IM AGROLA ENERGY CLUB ONL | INE REGISTRIEREN?     |
|        | Benutzer:                                                           | Jetzt registrierer       | n                             |                       |
|        | CicL3103                                                            |                          |                               |                       |
|        | Passwort:                                                           |                          |                               |                       |
|        |                                                                     |                          |                               |                       |
|        | Login                                                               |                          |                               |                       |
|        | Auf diesem Computer automatisch einloggen<br>Passwort zurücksetzen? |                          |                               |                       |

#### Schritt 3:

Nach Login den Reiter "Profil" anwählen. Rechts auf das gelbe Feld "Aec Karte hinzufügen" klicken. Ein neues Fenster öffnet sich.

| SAGROLA |                                    | Wärme $\sim$  | Mobilität 🗸 | Solarenergie   | Strom 🗸 | Service 🗸        | Kontakt 🗸      | News | DE<br>FR              |
|---------|------------------------------------|---------------|-------------|----------------|---------|------------------|----------------|------|-----------------------|
|         | LOGIN ENERGY CLUB                  |               | A CONST     | A .            | Servi   | ce → energy club | > Login energy | club | and the second second |
|         |                                    |               |             |                |         |                  | eingeloggt als | 51   |                       |
|         | PRODUKTE BONUSPUNKTE (VERFÜGBAR 0) | WARENKORB (0) | PROFIL      | LOGOUT         |         |                  |                |      |                       |
|         |                                    |               |             |                |         |                  |                | -    |                       |
|         | Benutzername                       |               |             | Aec Karte hinz | ufügen  |                  |                |      |                       |
|         | Cicl_3103<br>Sprache *             |               |             |                |         |                  |                |      |                       |
|         | deutsch                            |               |             |                |         |                  |                |      |                       |
|         |                                    | Passwort à    | indern      |                |         |                  |                |      |                       |
|         | Anrede                             |               |             |                |         |                  |                |      |                       |
|         | Name *                             |               |             |                |         |                  |                |      |                       |

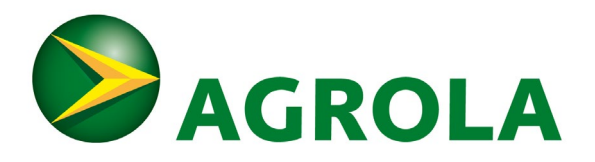

#### Schritt 4:

| <b>BAGROLA</b>                                                                                     | Wärme 🗸        | Mobilität 🗸       | Solarenergie  | Strom 🗸 | Service 🗸         | Kontakt 🗸        | News  |   |
|----------------------------------------------------------------------------------------------------|----------------|-------------------|---------------|---------|-------------------|------------------|-------|---|
|                                                                                                    |                | South             |               |         |                   |                  |       | 1 |
| AGROLA energy dub online - Google Chrome     aec contentupdate pet/Extrapet/(S(bud4xt55kpuv0455ic) | - L ×          |                   |               |         |                   |                  | The B |   |
| Kartennummer                                                                                       |                |                   |               |         | and a second      | Ber Aller        | -     | - |
| Karcemanner                                                                                        |                |                   |               | Sen     | vice ) energy clu | b ) Login energy | club  |   |
| cschmi                                                                                             |                |                   |               |         | , energy en       |                  |       |   |
| Aktivierungsschlüssel                                                                              |                |                   |               |         |                   | eingeloggt als   |       |   |
|                                                                                                    |                |                   |               |         |                   | engelogge als    |       |   |
| Hilfe                                                                                              |                | PROFIL 0          | LOGOUT        |         |                   |                  |       |   |
| Karte hinzufügen                                                                                   |                |                   |               |         |                   |                  |       |   |
|                                                                                                    |                |                   |               |         |                   |                  | -     |   |
|                                                                                                    |                |                   | Aec Karte hin | zufügen |                   |                  |       |   |
|                                                                                                    |                |                   |               |         |                   |                  |       |   |
| Sprache *                                                                                          |                |                   |               |         |                   |                  |       |   |
| deutsch                                                                                            |                |                   |               |         |                   |                  |       |   |
|                                                                                                    | Passwort       | ändern            |               |         |                   |                  |       |   |
|                                                                                                    |                |                   |               |         |                   |                  |       |   |
| Anrede                                                                                             |                |                   |               |         |                   |                  |       |   |
| AGROLA energy club online - Google Chrome                                                          | - 0            | I X               |               |         |                   |                  |       |   |
| aec.contentupdate.net/Extranet/(S(bud4xt55kpuy04                                                   | 55ic150fnm)F(m | o <del>,</del> ⊙, |               |         |                   |                  |       |   |
|                                                                                                    |                | *                 |               |         |                   |                  |       |   |
| Kartennummer                                                                                       |                |                   |               |         |                   |                  |       |   |
|                                                                                                    |                |                   |               |         |                   |                  |       |   |
|                                                                                                    |                |                   |               |         |                   |                  |       |   |
| Aktivierungsschlüssel                                                                              |                |                   |               |         |                   |                  |       |   |
|                                                                                                    |                |                   |               |         |                   |                  |       |   |
|                                                                                                    |                |                   |               |         |                   |                  |       |   |
| Hilfe                                                                                              |                |                   |               |         |                   |                  |       |   |
|                                                                                                    |                |                   |               |         |                   |                  |       |   |
| Karte hinzufügen                                                                                   |                |                   |               |         |                   |                  |       |   |
|                                                                                                    |                |                   |               |         |                   |                  |       |   |
|                                                                                                    |                |                   |               |         |                   |                  |       |   |
|                                                                                                    |                |                   |               |         |                   |                  |       |   |
|                                                                                                    |                |                   |               |         |                   |                  |       |   |
|                                                                                                    |                | -                 |               |         |                   |                  |       |   |

Wenn Felder aufgrund Browsereinstellungen automatisch gefüllt sind, löschen Sie diese Angaben komplett raus.

Nehmen Sie das Schreiben, welches Sie mit Ihrem PIN-Code oder der neuen AEC erhalten haben, zur Hand:

--> In den freien Feldern unter "Kartennummer" die 16-stellige Nummer von der Vorderseite der AEC eintragen.

--> Im Feld unter Aktivierungsschlüssel den Aktivierungsschlüssel eintragen.

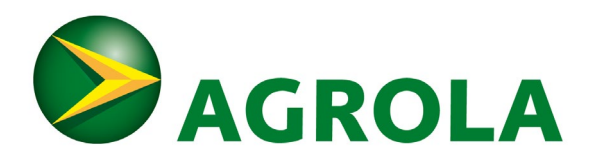

| AGROLA energy club online - Google Chrome — 🛛                    | × |
|------------------------------------------------------------------|---|
| aec.contentupdate.net/Extranet/(S(gby1gk554gqw3e55auk12pic)F(t 🗣 | Ð |
| Kartennummer                                                     | ^ |
| 708329 1 177 013815                                              |   |
| Aktivierungsschlüssel                                            |   |
|                                                                  |   |
| Hilfe                                                            |   |
| Karte hinzufügen                                                 |   |
|                                                                  |   |
|                                                                  |   |
|                                                                  |   |

Auf das gelbe Feld "Karte hinzufügen" klicken.

# Schritt 5:

Die AEC wurde dem Konto erfolgreich hinzugefügt. Kontrollieren Sie, ob diese im Profil aufgelistet wird.

| AGROLA energy club online - Google Chrome                                                                   | ×                               |                                             |                 |
|----------------------------------------------------------------------------------------------------|---------------------------------|---------------------------------------------|-----------------|
| aec.contentupdate.net/Extranet/(S(gby1gk554gqw3e55auk12pic)F(t     Die Karte wurde Ihrem Profil zugewiesen. |                                 |                                             | eingeloggt als: |
| Kartennummer                                                                                                | ÜGBAR 227) WARENKORB (0) PROFIL | LOGOUT                                      |                 |
|                                                                                                    |                                 |                                             |                 |
| Aktivierungsschlüssel                                                                                       |                                 | Aec Karte hinzufügen                        |                 |
| Hilfe                                                                                                    |                                 | ZUGETEILTE AGROLA ENERGY CARDS / GÜLTIG BIS |                 |
| Karte hinzufügen                                                                                            |                                 | 708329 1 177 013815 / 31.07.25              |                 |
|                                                                                                    | Passwort ändern                 |                                             |                 |
| Anreae                                                                                                    | *                               |                                             |                 |
| Herr                                                                                                    |                                 |                                             |                 |
| Name *                                                                                                    |                                 |                                             |                 |
|                                                                                                    |                                 |                                             |                 |
| Vorname *                                                                                                   |                                 |                                             |                 |

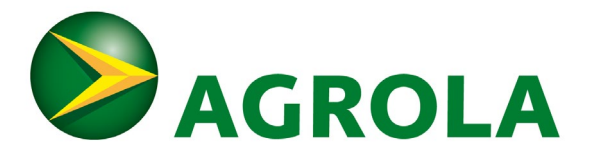

## Hilfestellungen:

- Die AGROLA energy card muss für Bezüge an der Tankstelle nicht aktiviert bzw. hinterlegt werden
- Wurde der Aktivierungsschlüssel drei Mal falsch eingegeben, ist die Funktion "AEC Karte hinzufügen" für 24 Stunden gesperrt. Dies hat keinen Einfluss auf die Gültigkeit der Karte beim Tanken und Zahlen im Shop.
- Funktioniert die Erfassung der AEC nicht und/oder lädt die Internetseite nicht? Versuchen Sie die Erfassung in einem anderen Internetbrowser.
- Passwort zurückgesetzt aber kein Email erhalten? Junk/Spam-Ordner kontrollieren.
- Hat ein Kunde/ eine Kundin keine Punkte im AGROLA energy club? Prüfen, ob die AEC im Konto erfasst ist. Die Karte wird im Reiter «Bonuspunkte» angezeigt.
- Adressänderungen im energy club werden nicht an den Kartenherausgeber weitergeleitet.

### Fälle, in denen Sie den energy club Support kontaktieren können:

- Wenn ein Kunde/ eine Kundin eine bereits erfasste AEC einem anderen/neuen Konto zuweisen möchte.
- Wenn ein Kunde/ eine Kundin mehrere AGROLA energy club Konti zusammenlegen möchte.
- Wenn ein Kunde/ eine Kundin das Login zum energy club vergessen hat.
- Wenn der Aktivierungsschlüssel nicht korrekt entzifferbar ist und nach mehrmaligen Versuchen nicht funktioniert.

Kontaktangaben energy club Support:

Telefon: 058 433 80 63 E-Mail: <u>energyclub@agrola.ch</u>